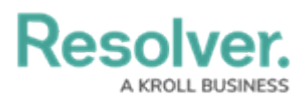

## **Generating a HAR File**

Last Modified on 04/08/2025 9:53 am EDT

## Overview

A HAR file is an HTTP Archive file that logs/tracks information between a web browser and a website. Some errors in Resolver are not tracked in Papertrail<sup>™</sup> (e.g., browser related) A user can generate a HAR file to obtain logging information regarding these errors. When contacting support, users may be requested to create a HAR file and provide this file to support.

## **Generating a HAR File**

 From the screen you received the error message on, click the F12 key on your keyboard or click the right mouse button on the screen and select Inspect from the Context Menu.

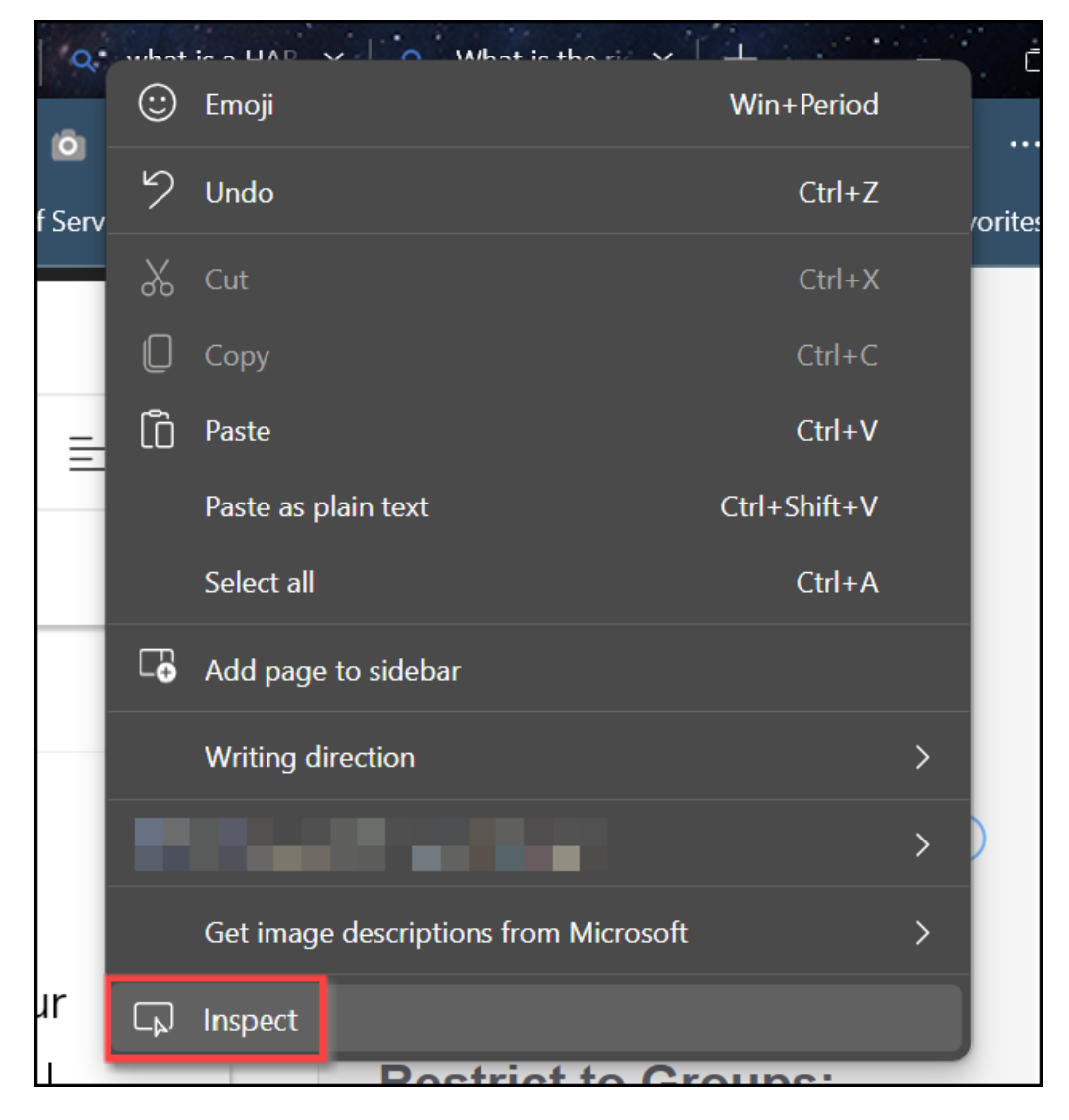

Content Menu

2. From the *Elements* tab, click the **More** icon.

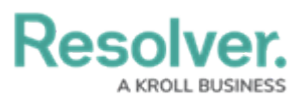

| $\Box_{\mathbb{A}}$                                                    | Ĵ                                | Welcome                          | Elements                 | Console     | >>>     | +        | Ş         | 99+          | °C       | લ્ગે   | : ×    |   |
|------------------------------------------------------------------------|----------------------------------|----------------------------------|--------------------------|-------------|---------|----------|-----------|--------------|----------|--------|--------|---|
|                                                                        | <pre>ec161c6d57ae488b"&gt;</pre> |                                  |                          |             |         |          |           |              |          |        |        |   |
|                                                                        | <pre>***</pre>                   |                                  |                          |             |         |          |           |              |          |        |        |   |
| I s−fi                                                                 | ixed-                            | bar form#app-a                   | article-editor-          | form.articl | e-edito | r-panel. | dirtylist | en di        | v.articl | e-righ | t-col  | • |
| Style                                                                  | S                                | Computed Lay                     | out Event                | Listeners   | DOM     | l Breakp | oints     | Prope        | erties   | $\gg$  |        |   |
| Filter                                                                 |                                  |                                  |                          |             |         |          | :hov      | .cls         | +_       | Ģ      | →      |   |
| eleme<br>}                                                             | element.style {                  |                                  |                          |             |         |          |           |              |          |        |        |   |
| @medi<br>.kb-a                                                         | a <b>(m</b><br>rtic              | ax-width: 1199<br>le .article-ri | p <b>x)</b><br>ght-col { |             |         |          |           | <u>app-1</u> | f7e7b    | 7aeed  | .css:1 |   |
| pac<br>}                                                               | padding: ▶ 30px 10px;<br>}       |                                  |                          |             |         |          |           |              |          |        |        |   |
| <pre>@media (max-width: 1385px) .kb-article .article-right-col {</pre> |                                  |                                  |                          |             |         |          |           |              |          |        |        |   |
| <pre>margin-left: 76%; }</pre>                                         |                                  |                                  |                          |             |         |          |           |              |          |        |        |   |
| @medi<br>.hg-b                                                         | a (m<br>ody<br>ddio              | ax-width: 1439<br>.article-right | <b>0px)</b><br>-col {    |             |         |          |           | <u>app-1</u> | f7e7b    | 7aeed  | .css:1 |   |
| pa                                                                     | padding: ▶ <del>30px 20px;</del> |                                  |                          |             |         |          |           |              |          |        |        |   |

More Icon

3. Select the *Network* link from the pop-up menu.

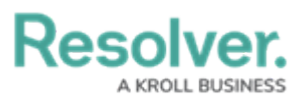

| G (-                                                                                                    | ] Welcome                                                                                                    | Elements                   | Console                  | »     | +         |         | ⊜ 41         | <u>ې</u> کو        | £3                                     | : ×            |   |
|----------------------------------------------------------------------------------------------------|----------------------------------------------------------------------------------------------------|----------------------------|--------------------------|-------|-----------|---------|--------------|--------------------|----------------------------------------|----------------|---|
|                                                                                                    | ► <div cia<br=""></div>                                                                                                    | ass="hg-art                | icle-title               | So    | ources    |         | cont         | aıner              | hide                                   | ₽"≯            | • |
|                                                                                                    | ► <div cla<br=""></div>                                                                                                    | ass="hg-art                | icle-titl                | Ne    | etwork    | ٦       | onta         | iner               | hide                                   | ">             |   |
| ► <div cc<br="" class="external_redirection of the second second secon&lt;/td&gt;&lt;td colspan=3&gt;Performance&lt;/td&gt;&lt;td colspan=3&gt;iv&gt;&lt;/td&gt;&lt;td&gt;&lt;/td&gt;&lt;/tr&gt;&lt;tr&gt;&lt;td colspan=5&gt;&lt;pre&gt;div class=" margin-top-30=""><div clas<="" id="editorToolbar" pre=""></div></div> |                                                                                                    |                            |                          |       | emory     |         | /div         | >                  |                                        |                |   |
| •••                                                                                                    | ► <div cla<br="">►<div cla<="" td=""><td>ass="hg-art<br/>ass="form-g</td><td>roup margi</td><td></td><td colspan="3">A It it</td><td colspan="3">ginless tags-autoc</td><td></td></div></div>                                                                                  | ass="hg-art<br>ass="form-g | roup margi               |       | A It it   |         |              | ginless tags-autoc |                                        |                |   |
|                                                                                                    | omplete                                                                                                    | id="artic                  | le-tags-cr               | Ар    | oplicatio | n       | rinl         |                    |                                        | (4:00          |   |
|                                                                                                    | ► <div cla<="" td=""><td>ass="form-g<br/>ass="form-g</td><td>roup margi<br/>roup margi</td><td>Se</td><th>curity</th><td></td><td>ginl</td><td>.ess &gt;<br/>.ess"&gt;</td><td>····· <!--</td--><td>/div&gt;</td><td></td></td></div>                                          | ass="form-g<br>ass="form-g | roup margi<br>roup margi | Se    | curity    |         | ginl         | .ess ><br>.ess">   | ····· </td <td>/div&gt;</td> <td></td> | /div>          |   |
|                                                                                                    | ▶ <div cla<br="">▶<div cla<="" td=""><td>ass="form-g<br/>ass="form-g</td><td>roup margi<br/>roup margi</td><td>Lig</td><th>ghthous</th><td>e</td><td>ginl<br/>ginl</td><td>.ess"&gt;<br/>.ess"&gt;</td><td>· · · · · /</td><td>/div&gt;<br/>/div&gt;</td><td></td></div></div> | ass="form-g<br>ass="form-g | roup margi<br>roup margi | Lig   | ghthous   | e       | ginl<br>ginl | .ess"><br>.ess">   | · · · · · /                            | /div><br>/div> |   |
|                                                                                                    | ► <div cla<="" td=""><td>ass="form-g</td><td>roup margi</td><td>CS</td><th>S Overv</th><td>view</td><td>ginl</td><td>.ess"&gt;</td><td></td><td>′div&gt;</td><td></td></div>                                                                                                   | ass="form-g                | roup margi               | CS    | S Overv   | view    | ginl         | .ess">             |                                        | ′div>          |   |
|                                                                                                    |                                                                                                    |                            |                          |       |           |         |              |                    |                                        |                | • |
| ▲ d-full                                                                                                    | div#article-tags-o                                                                                                    | ntr.form-gro               | up.margin-to             | op-30 | ).bottom  | n-margi | nless.tag    | s-auto             | comp                                   | lete           |   |
| Styles                                                                                                    | Computed Lay                                                                                                    | vout Event                 | Listeners                | DON   | ∕I Breakp | points  | Proper       | ties               | $\gg$                                  |                |   |
| Filter                                                                                                    |                                                                                                    |                            |                          |       |           | :hov    | .cls         | +,                 | Ģ                                      | →              |   |
| element.                                                                                                    | style {                                                                                                    |                            |                          |       |           |         |              |                    |                                        |                | L |
| }                                                                                                    |                                                                                                    |                            |                          |       |           |         |              |                    |                                        |                |   |
| .bottom-                                                                                                    | marginless {                                                                                                    |                            |                          |       |           |         | <u>app-f</u> | <u>7e7b7a</u>      | aeed.                                  | <u>css:1</u>   |   |
| <pre>margin-bottom: 0 !important; }</pre>                                                                                                    |                                                                                                    |                            |                          |       |           |         |              |                    |                                        |                |   |
| .margin-                                                                                                    | .margin-top-30 { <u>app-f7e7b7aeed.css:1</u>                                                                                                    |                            |                          |       |           |         |              |                    |                                        |                |   |
| <pre>margin-top: 30px; }</pre>                                                                                                    |                                                                                                    |                            |                          |       |           |         |              |                    |                                        |                |   |
| .tags-autocomplete {                                                                                                    |                                                                                                    |                            |                          |       |           |         |              |                    |                                        |                |   |
| <pre>position: relative; }</pre>                                                                                                    |                                                                                                    |                            |                          |       |           |         |              |                    |                                        |                |   |
| .form-gr                                                                                                    | oup {                                                                                                    |                            |                          |       |           |         | boots        | <u>strap</u> .     | min.                                   | css:5          |   |
| margin-bottom: 15px; ▼                                                                                                    |                                                                                                    |                            |                          |       |           |         |              |                    |                                        |                |   |

Navigation Link

4. From the *Network* tab, ensure that the **Record** button is red (enabled). Click the **Record** button to enable the record function if the **Record** button is not automatically enabled.

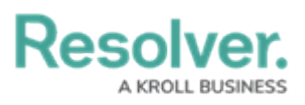

| 다 [= Welcome Elements Network × » + 🝺 75 양 63                  | $\vdots \times$ |
|----------------------------------------------------------------|-----------------|
| 💿 🖉 学 🔍 🗆 Preserve log 🗌 Disable cache 🛛 No throttling 🔻 😪 千   | <u> 1</u> 않     |
| Filter Invert Hide data URLs                                   |                 |
| All Fetch/XHR JS CSS Img Media Font Doc WS Wasm Manifest Other |                 |
| 🗌 Has blocked cookies 🔲 Blocked Requests 🔲 3rd-party requests  |                 |
| 10000 ms 20000 ms 30000 ms 40000 ms 50000 ms                   |                 |
|                                                                |                 |
| Name Sta Type Initiator Size Time Ful Waterfall                | <b></b>         |
|                                                                | 4               |
|                                                                | 4               |
|                                                                | 4               |
|                                                                | 1               |
|                                                                | 4               |
|                                                                | 1               |
|                                                                | 1               |
|                                                                | - 1             |
|                                                                | 1               |
|                                                                |                 |
|                                                                | ų –             |
|                                                                | 1               |
|                                                                | 4               |
|                                                                | - 1             |
|                                                                | 4               |
|                                                                |                 |
|                                                                |                 |
| 66 requests 18.5 kB transferred 5.9 kB resources               |                 |

Record Button

5. Click the **Preserve Log** button.

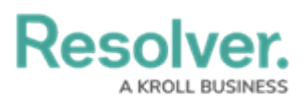

| C) (J)     | Welcome                                                         | Network $	imes$ | $\gg$ +       | 😵 6 🛕 9 👂 64    | रके न्ह | $\vdots$ ×                                                                                       |  |  |  |  |
|------------|-----------------------------------------------------------------|-----------------|---------------|-----------------|---------|--------------------------------------------------------------------------------------------------|--|--|--|--|
|            | - <u>₽</u> Q 🗆 F                                                | Preserve log    | Disable cach  | e No throttling | • 📦 T   | t<br>1<br>1<br>1<br>1<br>1<br>1<br>1<br>1<br>1<br>1<br>1<br>1<br>1<br>1<br>1<br>1<br>1<br>1<br>1 |  |  |  |  |
| Filter     |                                                                 | 🗌 Invert (      | 🗌 Hide data U | IRLs            |         |                                                                                                  |  |  |  |  |
| All Fetch/ | XHR JS CSS I                                                    | mg Media Fo     | nt Doc WS     | Wasm Manifest ( | Other   |                                                                                                  |  |  |  |  |
| 🗌 Has bloc | Has blocked cookies     Blocked Requests     Srd-party requests |                 |               |                 |         |                                                                                                  |  |  |  |  |
| 100 ms     | 200 ms                                                          | 300 ms          | 400 ms 50     | 00 ms 600 ms    | 700 ms  | 800 ms                                                                                           |  |  |  |  |
| Name       | Sta                                                             | Type Initiator  | Size Time     | Ful Waterfall   |         | <b></b>                                                                                          |  |  |  |  |
|            |                                                                 |                 |               | 4               |         | Â                                                                                                |  |  |  |  |
|            |                                                                 |                 |               |                 |         |                                                                                                  |  |  |  |  |
|            |                                                                 |                 |               | 4               |         |                                                                                                  |  |  |  |  |
|            |                                                                 |                 |               |                 |         |                                                                                                  |  |  |  |  |
|            |                                                                 |                 |               |                 |         | 1                                                                                                |  |  |  |  |
|            |                                                                 |                 |               |                 |         |                                                                                                  |  |  |  |  |
|            |                                                                 |                 |               |                 |         |                                                                                                  |  |  |  |  |
|            |                                                                 |                 |               |                 |         |                                                                                                  |  |  |  |  |
|            |                                                                 |                 |               |                 |         |                                                                                                  |  |  |  |  |
|            |                                                                 |                 |               |                 |         |                                                                                                  |  |  |  |  |
|            |                                                                 |                 |               |                 |         |                                                                                                  |  |  |  |  |
|            |                                                                 |                 |               |                 |         |                                                                                                  |  |  |  |  |
|            |                                                                 |                 |               |                 |         |                                                                                                  |  |  |  |  |
|            |                                                                 |                 |               |                 |         |                                                                                                  |  |  |  |  |
| 7 requests | 58.6 kB transferi                                               | red 209 kB reso | urces         |                 |         | •                                                                                                |  |  |  |  |

Preserve Log Button

6. Click the **Clear Network Log** button to clear the **Network** tab log.

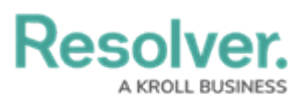

| لے (ج                   | Network $	imes$                                                 | ≫ + ⊗6           | ▲ 9 👂 64 🔗 🗧   | 影 : ×     |  |  |  |  |  |  |
|-------------------------|-----------------------------------------------------------------|------------------|----------------|-----------|--|--|--|--|--|--|
| ● ⊘ = ♀ <               | Preserve log                                                    | Disable cache No | throttling 🔻 🖗 | ⊼ ≯ ಔ     |  |  |  |  |  |  |
| Filter                  | 🗌 Invert 🗌                                                      | ] Hide data URLs |                |           |  |  |  |  |  |  |
| All Fetch/XHR JS CS     | S Img Media Fon                                                 | t Doc WS Wasm    | Manifest Other |           |  |  |  |  |  |  |
| Has blocked cookies     | Has blocked cookies     Blocked Requests     3rd-party requests |                  |                |           |  |  |  |  |  |  |
| 100 ms 200 ms           | s 300 ms 4                                                      | 00 ms 500 ms     | 600 ms 700 m   | ıs 800 ms |  |  |  |  |  |  |
| Name Sta                | a Type Initiator                                                | Size Time Ful    | Waterfall      | <b></b>   |  |  |  |  |  |  |
|                         |                                                                 |                  | 4              |           |  |  |  |  |  |  |
|                         |                                                                 |                  | 1              |           |  |  |  |  |  |  |
|                         |                                                                 |                  | 4              |           |  |  |  |  |  |  |
|                         |                                                                 |                  |                |           |  |  |  |  |  |  |
|                         |                                                                 |                  |                | 0         |  |  |  |  |  |  |
|                         |                                                                 |                  |                |           |  |  |  |  |  |  |
|                         |                                                                 |                  |                |           |  |  |  |  |  |  |
|                         |                                                                 |                  |                |           |  |  |  |  |  |  |
|                         |                                                                 |                  |                |           |  |  |  |  |  |  |
|                         |                                                                 |                  |                |           |  |  |  |  |  |  |
|                         |                                                                 |                  |                |           |  |  |  |  |  |  |
|                         |                                                                 |                  |                |           |  |  |  |  |  |  |
|                         |                                                                 |                  |                |           |  |  |  |  |  |  |
|                         |                                                                 |                  |                |           |  |  |  |  |  |  |
| 7 requests 58.6 kB tran | sferred 209 kB resou                                            | rces             |                | <b>•</b>  |  |  |  |  |  |  |

Clear Network Log Button

- Reproduce the error using the browser screen you are currently recording while leaving the *Network* tab open.
- 8. When you have fully reproduced the error, users may extract and download the HAR file by clicking the download icon in the **Networ**k tab.

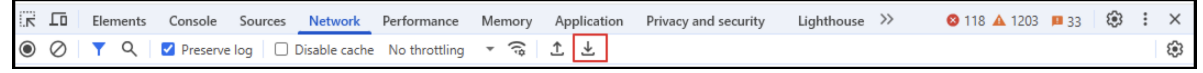

Download Icon